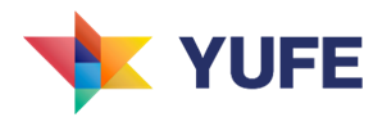

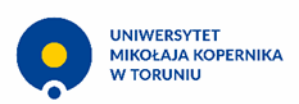

# Jak zapisać się do Poradni Studenckiej YUFE?

Poradnik dla Osób Studiujących

1. Wejdź na stronę https://virtualcampus.yufe.eu/ i zaloguj się. Jeśli jeszcze nie masz konta, zarejestruj się.

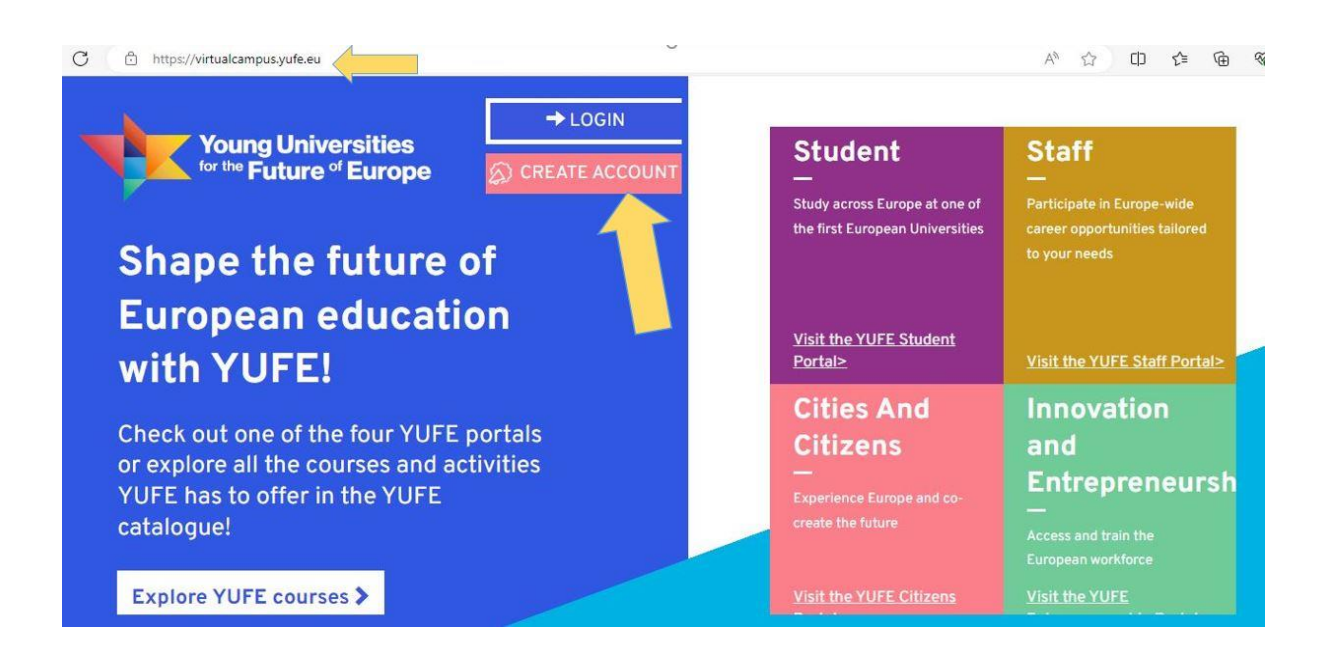

2. Po zalogowaniu się, kliknij przycisk "Explore YUFE courses".

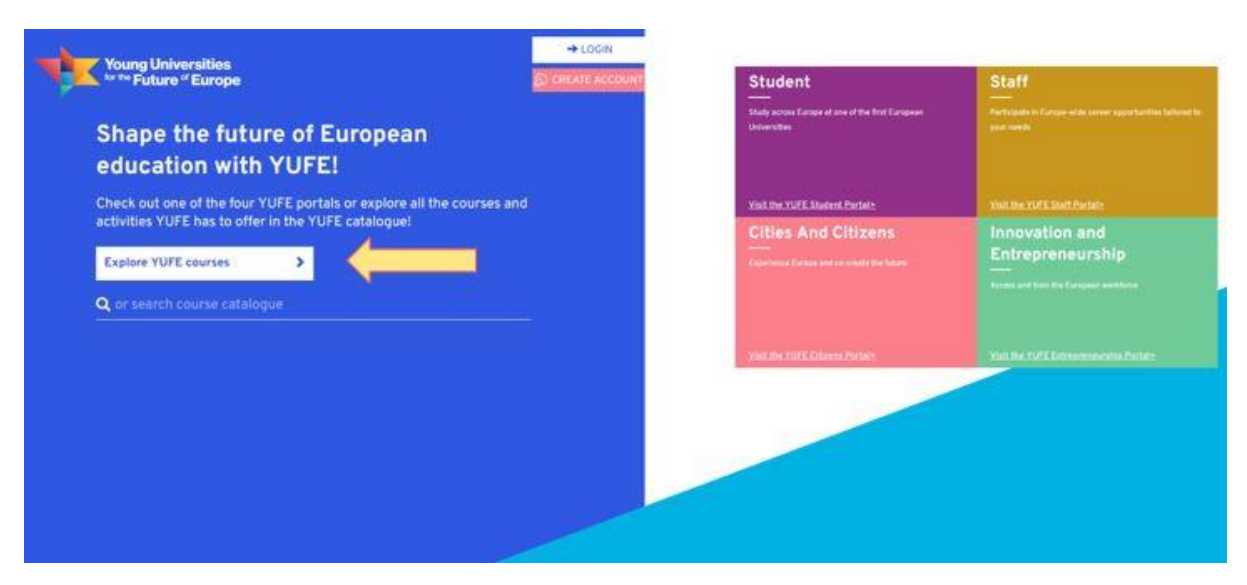

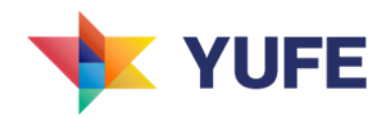

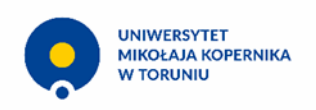

3. Wejdź w zakładkę "Civic Engagement Activities".

| <u>Categ</u> ories                                                                                                    |                                                                                                    |                                                                                                    |
|----------------------------------------------------------------------------------------------------|----------------------------------------------------------------------------------------------------|----------------------------------------------------------------------------------------------------|
| Study at 10 universities all over Europe virtually or physically<br><b>Academic Courses</b>                           | Become a local abroad and learn new languages virtually or physically<br>Language Courses             | Enrich your curriculum and make a difference in the community Civic Engagement Activities                        |
| Build new skills and competences and develop an entrepreneurial and creative mindset Professional Training Activities | Explore a sequence of exciting lectures on European Identity/YUFE's focus areas YUFE Academy Lectures | Get ready to embark on your OpenYUFE programme through these introduction to YUFE courses YUFE Induction Courses |

4. Wybierz Nicolaus Copernicus University jako Host University oraz Help Desk jako Subcategory.

| 1                                               |   |                                                                                                    |
|-------------------------------------------------|---|----------------------------------------------------------------------------------------------------|
| All                                             |   | Information Verification and Cyber-Pathology Prevention Help Desk                                            |
| Host university                                 | 4 | Nicolaus Copernicus University / 0 ECTS / YUFE Civic Star / English, Polish / Physical / Seats available: 5  |
| Nicolaus Copernicus University $$ x $$ $$ $$ $$ |   | Academic year: 2024/2025<br>Registration start date: 01-09-2024/ Registration deadline: 15-11-2024           |
| Method of delivery                              |   |                                                                                                    |
| All                                             |   | Medical / Healthcare Help Desk                                                                               |
|                                                 |   | Nicolaus Copernicus University / 0 ECTS / YUFE Civic Star / English, Polish / Physical / Seats available: 10 |
| Contributes to YUFE Star(s)                     |   | Academic year: 2024/2025                                                                                     |
| All                                             |   | Registration start date: 01-09-2024/ Registration deadline: 15-11-2024                                       |
| Language(s)                                     |   |                                                                                                    |
| All                                             |   | Nicolaus Copernicus University / 0 ECTS / YUFE Civic Star / English, Polish / Physical / Seats available: 5  |
| Learner groups                                  |   | Academic year: 2024/2025<br>Registration start date: 01-09-2024/ Registration deadline: 15-11-2024           |
| All                                             |   |                                                                                                    |
| Subcategory                                     |   | SYNERGY University Family Assistance Help Desk                                                               |
| Help Dack y                                     |   | Nicolaus Copernicus University / 0 ECTS / YUFE Civic Star / English, Polish / Physical / Seats available: 5  |
| X V                                             |   | Academic year: 2024/2025                                                                                     |
|                                                 |   | Registration start date: 01-09-2024/ Registration deadline: 15-11-2024                                       |

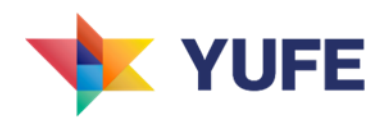

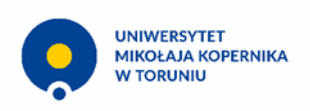

## 5. Kliknij w wybraną przez siebie Poradnię.

| All                                                                                                    | Information Verification and Cyber-Pathology Prevention Help Desk                                                                                                    |
|----------------------------------------------------------------------------------------------------|----------------------------------------------------------------------------------------------------|
| Host university                                                                                                    | Nicolaus Copernicus University / 0 ECTS / YUFE Civic Star / English, Polish / Physical / Seats available: 5                                                                                                    |
| Nicolaus Copernicus University $~{\bf x}$ $~~\times$ $~~\times$                                                                                                    | Academic year: 2024/2025<br>Registration start date: 01-09-2024/ Registration deadline: 15-11-2024                                                                                                    |
| Method of delivery                                                                                                    |                                                                                                    |
| All                                                                                                    | Medical / Healthcare Help Desk                                                                                                    |
| Contributes to YUFE Star(s)                                                                                                    | Nicolaus Copernicus University / 0 ECTS / YUFE Civic Star / English, Polish / Physical / Seats available: 10<br>Academic year: 2024/2025                                                                                                    |
| All                                                                                                    | Registration start date: 01-09-2024/ Registration deadline: 15-11-2024                                                                                                    |
| Language(s)                                                                                                    | Mural Design Studio (NCU Help Desk)                                                                                                    |
| AII                                                                                                    | Nicolaus Copernicus University / 0 ECTS / YUFE Civic Star / English, Polish / Physical / Seats available: 5                                                                                                    |
| Learner groups                                                                                                    | Academic year: 2024/2025<br>Registration start date: 01-09-2024/ Registration deadline: 15-11-2024                                                                                                    |
| All 🗸                                                                                                    |                                                                                                    |
| Subcategory                                                                                                    | SYNERGY University Family Assistance Help Desk                                                                                                    |
| Help Desk x 🗸 🗸                                                                                                    | Academic year: 2024/2025                                                                                                    |
|                                                                                                    | Registration start date: 01-09-2024/ Registration deadline: 15-11-2024                                                                                                    |
| Contributes to YUFE Star(s)       All     ~       Language(s)     .       All     ~       Learner groups     .       All     ~       Subcategory     .       Help Desk x     X | Academic year: 2024/2025<br>Registration start date: 01-09-2024/ Registration deadline: 15-11-2024<br>Mural Design Studio (NCU Help Desk)<br>Nicolaus Copernicus University / 0 ECTS / YUFE Civic Star / English, Polish / Physical / Seats available: 5<br>Academic year: 2024/2025<br>Registration start date: 01-09-2024/ Registration deadline: 15-11-2024<br>SYNERGY University Family Assistance Help Desk<br>Nicolaus Copernicus University / 0 ECTS / YUFE Civic Star / English, Polish / Physical / Seats available: 5<br>Academic year: 2024/2025<br>Registration start date: 01-09-2024/ Registration deadline: 15-11-2024 |

## 6. Kliknij przycisk "Apply".

## Medical / Healthcare Help Desk

Host University: Nicolaus Copernicus University

- Academic course level:Master
- Course level details: Introductory
- YUFE focus area:
- II: Citizens' Well-being
- ECTS of course: 0
- Language(s): English Polish
- Academic year: 2024/2025
- Method of delivery: Physical
- Timing in the year (semester when the course is delivered): Semester I

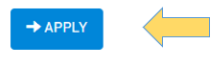

- Start course: 15-10-2024
- End course: 31-01-2025
- Registration start date: 01-09-2024 00:00 CET
- Registration deadline: 15-11-2024 23:59 CET
- Assessment details: Self-reflection, external verification, timesheets
- Registration status: Open
- Seats available: 10

#### • Intended Learning Outcomes:

Ability to work with a patient, recognize the medical problem and search fo following competencies and attitudes/behaviours: Skills - intercultural com thinking, personal responsibility, active listening, (glocal) participatory acti commitment to inclusion, respect, humility, curiosity, a sense of purpose, er

Admission criteria:

- Educational and other background: Student from medical field of study. Lar • Subcategory:Help Desk